K XIRX

# Arduino I2C

A menu creation example using the Arduino I2C library

# **Application Note**

**Revision 1.0** 

### Install Arduino

This application note was created to showcase the ease of use offered by Matrix Orbital displays in the open source Arduino hardware/software environment. Additional information regarding the Arduino Uno development board and compiler used for this project can be found at <u>www.arduino.cc</u>. Our Uno hardware was purchased from the good folks at Solarbotics here in Calgary, <u>www.solarbotics.com</u>.

The compiler and installation instructions can both be found under the Downloads heading. Once installed, the Arduino development environment will centre on a simple, C-based language. References for all functions used below can be found on the Arduino website.

#### **Connect Hardware**

The display chosen for this demo is a modified I2C version of the new Matrix Orbital serial ELK204-7T-1U enclosure. This required that the protocol select resistors be moved from the RS232 block to the I2C. No pull-up resistors were used in this demo, but if necessary there are pads below the I2C block.

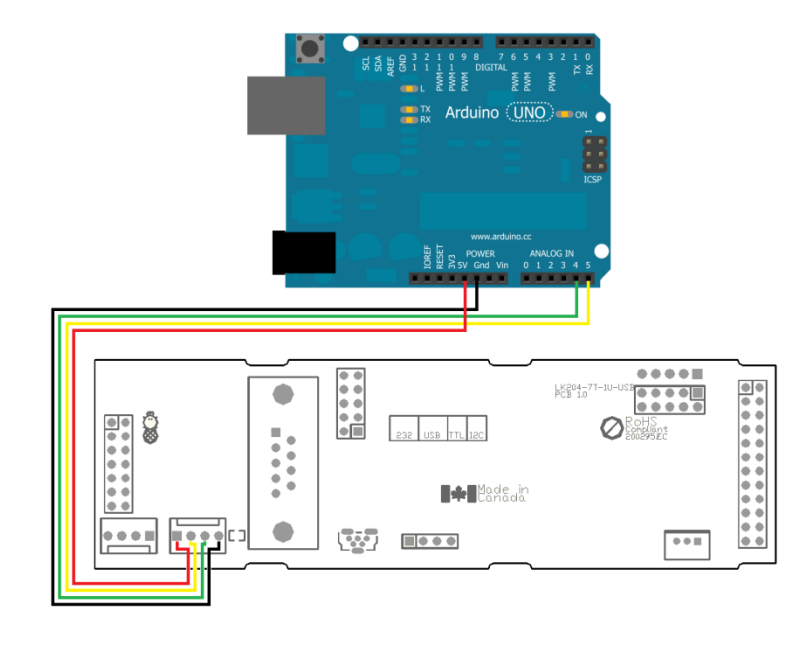

Figure 1: Wiring Diagram

The Uno board offers SDA and SCL connections via analogue input pins A4 and A5 respectively; revision 3.0 also has dedicated I2C pins above AREF. The cable used was again modified, this time from a BBPDC parallel development cable, connections are shown above.

## Two Wire (I2C) Instructions

The Arduino software environment offers a built in I2C library, which can be accessed by including Wire.h in your project. Please note that Arduino uses a 7bit I2C address while Matrix Orbital uses 8 bits. To convert addresses, simply shift them one bit to the right: the display default 0x50 becomes 0x28.

All I2C transactions begin with the begin function, which can be added to your setup routine. Writing is a three step process: the write function is nestled between begin and end transmission calls. Reading can also take three steps: a request, followed by a recommended check for available data, and finally the actual read. Additional information regarding this wire library code can be found at <a href="http://arduino.cc/en/Reference/WireWrite">http://arduino.cc/en/Reference/WireWrite</a> and arduino.cc/en/Reference/WireRead.

## **Sending Information**

With reading and writing sorted, it becomes quite easy to create functions to send data to and read information from a Matrix Orbital I2C display. Text as simple strings and commands as character arrays can be passed with their lengths directly to the I2C write function.

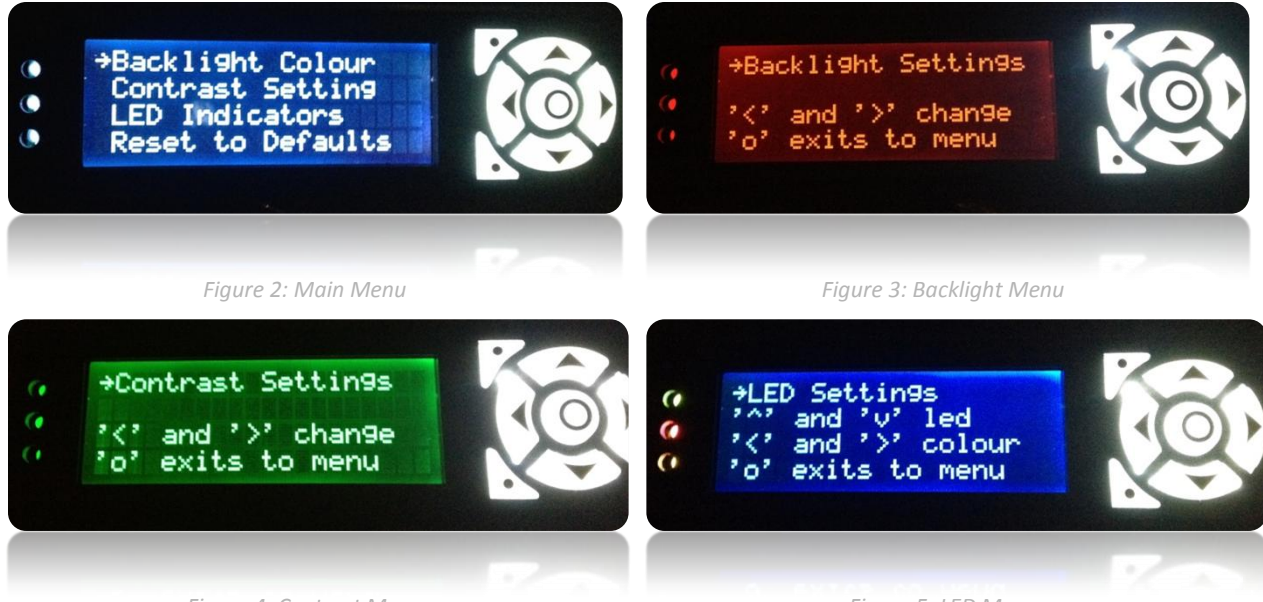

Figure 4: Contrast Menu

Figure 5: LED Menu

Reading from the LK204-7T-1U requires a little more setup: reporting mode should be set to I2C and auto-transmit of key presses should be turned off. At this point the poll command can be issued to query the display for a byte and the I2C read algorithm can be used to return it to the program. If it all goes right you'll be able to navigate through the screens pictured above.